警告 パッチ適用、マスタ更新をしただけでは入力したデータは更新されません 警告 1、業務メニューより

[13 照 会] を選択

| <b>XIIRN</b>   |              | <b>北計業内</b> |         |
|----------------|--------------|-------------|---------|
| 11 堂 (1        | 11 🖩 🚖       | 21 20155    | 21-F 91 |
| 11 <u>9</u> 11 | 14 A KD      | 22 # 16     | A stife |
| (RINUR START)  |              | - MH RR     |         |
| 41 91-9F192    | 0 11264      | 11 B;560    |         |
| 47 1048        | 4 85#-09887# | 52 R.33626  |         |
| ****           | T-MistPotan  | 一 必ずたれまた    |         |
| 79 77-84(2)    | (2) M53011   | 11 1725918  |         |

## 2. 患者照会 - 検索条件入力より

[病名 診療行為] タブを選択。

検索条件を指定して、該当する患者をリストアップしてください。

下図は、二つの診療行為の片方しか設定していない患者さんを検索する方法です。

「特定疾患療養管理料(診療所)」を算定し、「初診(同日複数診療科)」を算定していない。 「初診(同日複数診療科)」を算定し、「特定疾患療養管理料(診療所)」を算定していない。 注意:検索条件は、運用に応じて適時指定してください。

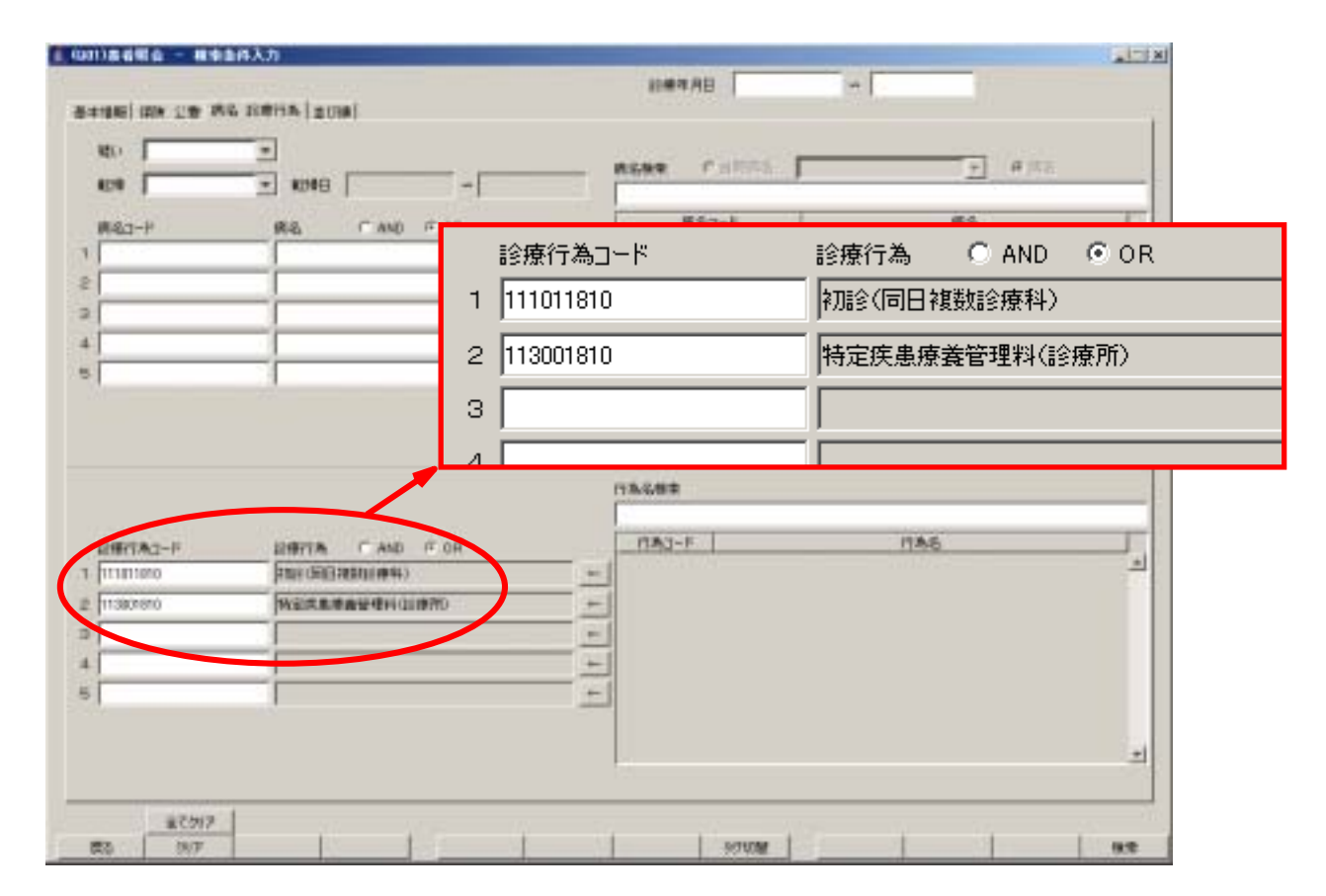

リストアップされた患者さんを [21 診療行為]より呼び出し、データ修正で追加の診療行為を入力して ください。なお明細書・総括表は再作成してください。